Barra de tareas Por Mildred Montufar 1135 palabras

La barra de tareas es la barra horizontal larga situada en la parte inferior de la pantalla. A diferencia del escritorio, que puede quedar oculto tras las ventanas, la barra de tareas está visible prácticamente en todo momento. Se divide en tres secciones principales:

- El botón Inicio , que abre el menú Inicio. Consulte Menú Inicio (introducción).
- La sección intermedia, que muestra los programas y los archivos que tiene abiertos y permite cambiar rápidamente de uno a otro.
- El área de notificación, que incluye un reloj e iconos (imágenes pequeñas) que indican el estado de determinados programas y la configuración del equipo.

Seguramente la sección de la barra de tareas que usará con más frecuencia será la intermedia, por lo que abordaremos esta sección en primer lugar.

# Conocer la ubicación de las ventanas

Si abre más de un programa o archivo simultáneamente, es posible que las ventanas empiecen a amontonarse rápidamente en el escritorio. Las ventanas a menudo se cubren entre ellas u ocupan toda la pantalla, por lo que a veces es difícil ver qué más hay debajo o recordar lo que ya ha abierto.

Es en estas situaciones en las que la barra de tareas resulta cómoda. Siempre que abre un programa, una carpeta o un archivo, Windows crea el botón correspondiente en la barra de tareas. El botón muestra un icono que representa el programa abierto. En la siguiente imagen, hay dos programas abiertos (Calculadora y Buscaminas) y cada uno tiene su propio botón en la barra de tareas.

|    |    |    |    | ( | Bus   | camina | IS | ļ | •  | 0 | 23 |  |                               |
|----|----|----|----|---|-------|--------|----|---|----|---|----|--|-------------------------------|
| MC | MR | MS | M+ | 8 | Juego | Ayu    | da |   |    | - |    |  |                               |
| +  | CE | C  | :  |   |       | -      | -  |   | -  |   |    |  |                               |
| 7  | 8  | 9  | 1  | - |       |        |    |   |    |   |    |  |                               |
| 4  | 5  | 6  | *  | 1 |       |        |    |   |    |   |    |  |                               |
| 1  | 2  | 3  | -  |   |       | H      |    |   |    | Н |    |  |                               |
|    | 0  |    | +  |   |       | H      | F  |   |    | H |    |  | •                             |
|    |    | _  |    | - |       |        | Ŀ  |   | t  | Ħ |    |  |                               |
|    |    |    |    |   |       | 0      |    |   | 10 |   | 0  |  | $\mathbf{\tilde{\mathbf{x}}}$ |

Cada programa posee su propio botón en la barra de tareas

Observe que el botón de la barra de tareas para Buscaminas está seleccionado. Esto indica que Buscaminas es la ventana **activa**, lo que significa que se encuentra delante de otras ventanas abiertas y que está listo para que se interactúe con él.

Para cambiar a otra ventana, haga clic en el botón correspondiente en la barra de tareas. En este ejemplo, al hacer clic en el botón correspondiente a Calculadora en la barra de tareas, su ventana se mueve al frente.

|   | Ver | Edición | Ayu | ia |     |                                       |
|---|-----|---------|-----|----|-----|---------------------------------------|
|   |     |         |     |    | 0   | uscaminas 🗆 🖂 🔀                       |
|   | MC  | MR      | MS  | M+ | M-  | o Ayuda                               |
|   | +   | CE      | c   | =  | 1   |                                       |
|   | 7   | 8       | 9   | /  | %   |                                       |
|   | 4   | 5       | 6   | *  | 1/x |                                       |
|   | 1   | 2       | 3   | -+ | =   | · · · · · · · · · · · · · · · · · · · |
| U | -   | _       |     |    |     |                                       |
|   |     |         |     |    | _   |                                       |

de la barra de tareas para cambiar a esa ventana

Hacer clic en los botones de la barra de tareas es solo uno de los distintos métodos para cambiar entre ventanas. Para obtener más información, consulte **Trabajo con ventanas**.

# Minimizar y restaurar ventanas

Cuando una ventana está activa (el botón correspondiente aparece seleccionado en la barra de tareas), al hacer clic en su botón en la barra de tareas, se **minimiza** la ventana. Esto significa que la ventana desaparece del escritorio. Cuando se minimiza una ventana, no se cierra ni se elimina su contenido, tan solo se quita temporalmente del escritorio.

En la siguiente imagen, se ha minimizado la Calculadora, pero no se ha cerrado. Puede ver que todavía está ejecutándose porque tiene un botón en la barra de tareas.

|  | uego Ayuda | _ |  |
|--|------------|---|--|
|  |            |   |  |
|  |            |   |  |

Cuando se minimiza

la Calculadora, únicamente queda visible su botón en la barra de tareas

Otra forma de minimizar una ventana consiste en hacer clic en el botón Minimizar situado en la esquina superior derecha de la ventana.

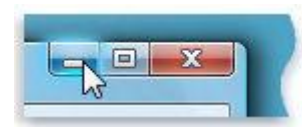

Botón Minimizar (izquierda)

Para **restaurar** una ventana minimizada (es decir, para que vuelva a mostrarse en el escritorio), haga clic en su botón en la barra de tareas. Para obtener más información acerca de estos botones, consulte **Trabajo con ventanas**.

# Mostrar vistas previas de las ventanas abiertas

Cuando mueva el puntero del mouse hasta un botón de la barra de tareas, aparecerá una imagen pequeña que muestra una versión en miniatura de la ventana correspondiente. Esta vista previa, llamada también **miniatura**, es especialmente útil. Asimismo, si una de las ventanas tiene reproducción de vídeo o animación, podrá ver esta reproducción en la vista previa.

# Nota

• Las miniaturas solo se pueden ver si se ejecuta Aero en el equipo y hay un tema de Windows 7 en ejecución.

# Área de notificación

El área de notificación, situada en el extremo derecho de la barra de tareas, incluye un reloj y un grupo de iconos. Tiene la siguiente apariencia:

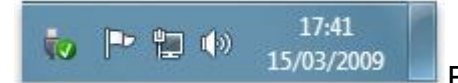

El área de notificación, en el extremo derecho de

### la barra de tareas

Estos iconos indican el estado de alguna parte del equipo o proporcionan acceso a determinados valores de configuración. El conjunto de iconos que vea dependerá de qué programas o servicios tenga instalados y de cómo el fabricante haya configurado el equipo.

Al mover el puntero hacia un icono concreto, verá el nombre de ese icono o el estado de una configuración. Por ejemplo, al apuntar al icono de volumen (), se muestra el nivel actual del volumen del equipo. Al apuntar al icono de red E, se muestra la información que indica si está conectado a una red, la velocidad de la conexión y la intensidad de la señal.

Si hace doble clic en un icono del área de notificación, normalmente se abre el programa o la configuración asociada a él. Por ejemplo, si hace doble clic en el icono de volumen, se abren los controles del volumen. Si hace doble clic en el icono de red, se abre el Centro de redes y recursos compartidos.

En ocasiones, un icono del área de notificación mostrará una ventana emergente pequeña (denominada **notificación**) para notificarle algo. Por ejemplo, después de agregar un nuevo dispositivo de hardware al equipo, es posible que vea esto:

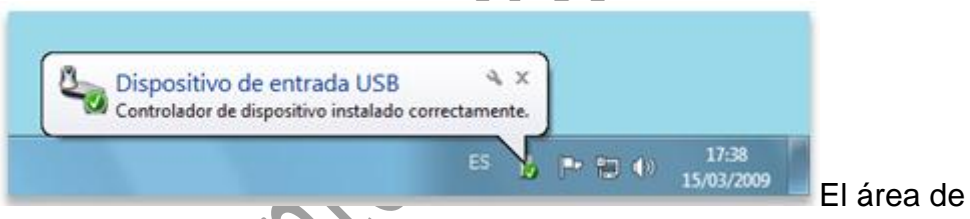

notificación muestra un mensaje después de instalar nuevo hardware

Haga clic en el botón **Cerrar** situado en la esquina superior derecha de la notificación para descartarla. Si no hace nada, la notificación desaparecerá por sí misma transcurridos unos segundos.

Para reducir la acumulación de elementos, Windows oculta los iconos en el área de notificación cuando no los ha usado durante cierto tiempo. Si los iconos llegan a ocultarse, haga clic en el botón **Mostrar iconos ocultos** para mostrar temporalmente los iconos ocultos.

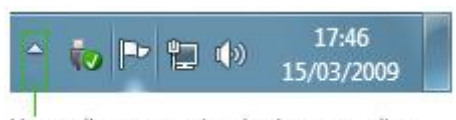

Haga clic en el botón Mostrar iconos ocultos para mostrar todos los iconos en el área de notificación

# Personalizar la barra de tareas

Existen varias maneras de personalizar la barra de tareas para que se ajuste a sus preferencias. Por ejemplo, puede mover la barra de tareas completa a la izquierda, a la derecha o al borde superior de la pantalla. Puede alargar la barra de tareas, hacer que Windows la oculte automáticamente cuando no la esté usando y agregarle barras de herramientas.

Glosario:

**Activa.** se encuentra delante de otras ventanas abiertas y que está listo para que se interactúe con él.

**Cerrar.** se encarga de cerrar la ventana. En el caso de haber realizado cambios en algún documento te preguntará si deseas guardar los cambios antes de cerrar.

**Miniatura.** muestra el catálogo como una tabla de imágenes en miniatura de tamaños ajustables.

**Notificación.** las notificaciones aparecen relacionadas con alertas que emiten ciertos programas o servicios para advertir algo al usuario.

#### Referencias

http://definicion.de/notificacion/

https://msdn.microsoft.com/es-es/library/cc507737.aspx

http://windows.microsoft.com/es-xl/windows/taskbar-overview#1TC=windows-7